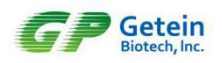

## New Item Added for GP Information Management Software

1. Click "Settings" in the main interface of GP information management software.

| 😅 Getein 1100 3rd GP Information Management Softwar | e          | free address for the subscription is |              | an            |      | -          | _ 0 <u>_ ×</u> |
|-----------------------------------------------------|------------|--------------------------------------|--------------|---------------|------|------------|----------------|
| Connected 7/5/2021 10:05:08 AM                      |            |                                      | Settings     | . <u>?</u> не | elp  | <i>i</i> , | About          |
| Name T                                              | Select All | Query by name or number              |              | Query Clear   |      |            |                |
| Gender Male •                                       | Order      | Name Gender A                        | ge Sample ID | Test Item     | Item | Result     | Reference      |

2. Select "Item" in the settings interface and input the password (gp\_poct).

| Settings                                |                               | ×  |
|-----------------------------------------|-------------------------------|----|
| General Hospital Print Template Item La | nguage UI                     |    |
| Instrument Model Setting                | Port Setting                  |    |
| ● FIA8000                               | 208                           |    |
| ● FIA8600                               | 1180 Serial Port COM11 -      |    |
| Getein 1100 2nd Getein 1                | Baud Rate 9600 -              |    |
| Getein 1100 3rd Getein 2 Password C     | 3600<br>heck                  |    |
| © Getein 1600                           | Open                          |    |
| Other Auto Merge                        | Password                      |    |
| Auto Merge Same Sample I                | gp_poct Modify                |    |
|                                         | OK Cancel                     |    |
| Proto Choose                            | Print Preview                 |    |
| Old New As                              | © Dsc O Date O Don't previous | ew |
| Database Backup/Restore                 |                               |    |
| Backup Path D:\\Backup                  | Select                        |    |
| Backup                                  | Restore Clear Data            |    |

3. Input the "Neu.Ab" parameter manually as shown in the following interface.

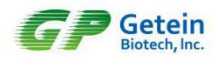

| eneral Ho | spital Print Template Item | Language | e UI          |                 |                 |                        |  |
|-----------|----------------------------|----------|---------------|-----------------|-----------------|------------------------|--|
| Item No.  | Item Name                  |          | Item No. 71   |                 | Test Item N     | eu.Ab                  |  |
| 1         | cTnI                       |          | Sample Mode   |                 |                 |                        |  |
| 2         | NT-proBNP                  |          | Sample Mode   |                 |                 |                        |  |
| 3         | hs-CRP+CRP                 |          | Serum/Plasm   | a 🗵 Whole Blood | 🔲 Urine 🛛 🗹 Cap | illary Blood 🛛 🔲 Stool |  |
| 4         | cTnI/NT-proBNP             |          |               |                 |                 |                        |  |
| 5         | CK-MB/cTnI/Myo             | E        | E Item Detail |                 |                 |                        |  |
| 6         | D-Dimer                    |          |               |                 |                 |                        |  |
| 7         | PCT                        |          | Test Item     | Neu.Ab          | •               |                        |  |
| 8         | mAlb                       |          |               |                 |                 |                        |  |
| 9         | NGAL                       |          | Print Name    | Neu.Ab          |                 |                        |  |
| 10        | PCT/CRP                    |          | 11-14         | DALL/           | Desimal         | 2                      |  |
| 11        | CysC                       |          | Unit          | BAU/ML          | Decimal         | 2                      |  |
| 12        | H-FABP                     |          | Max           | 250.00          | Min             | 0.50                   |  |
| 13        | HCG+β                      |          | IVIDA         | 230.00          | IVIIII          | 0.50                   |  |
| 14        | hs-CRP                     |          | Ref Max       | 1.00            | Ref Min         | 1.00                   |  |
| 15        | β2-MG                      |          |               |                 |                 |                        |  |
| 16        | SAA                        |          | Pomark        |                 |                 |                        |  |
| 17        | IgM/IgG                    |          | Kennark       |                 |                 | <u></u>                |  |
| 18        | CK-MB/cTnI/H-FABP          |          |               |                 |                 |                        |  |
| 19        | HbA1c                      |          |               |                 |                 |                        |  |
| 20        | hs-cTnI                    |          |               |                 |                 |                        |  |
| 21        | TSH                        |          |               |                 |                 |                        |  |
| 22        | CK-MB                      |          |               |                 |                 |                        |  |
| 23        | CK-MB/cTnI                 | -        |               |                 |                 | Ŧ                      |  |

- 4. Then click "Add" to save the information.
- After above operation, user can do Neu.Ab test on Getein1100 and upload the result to GP information management software.